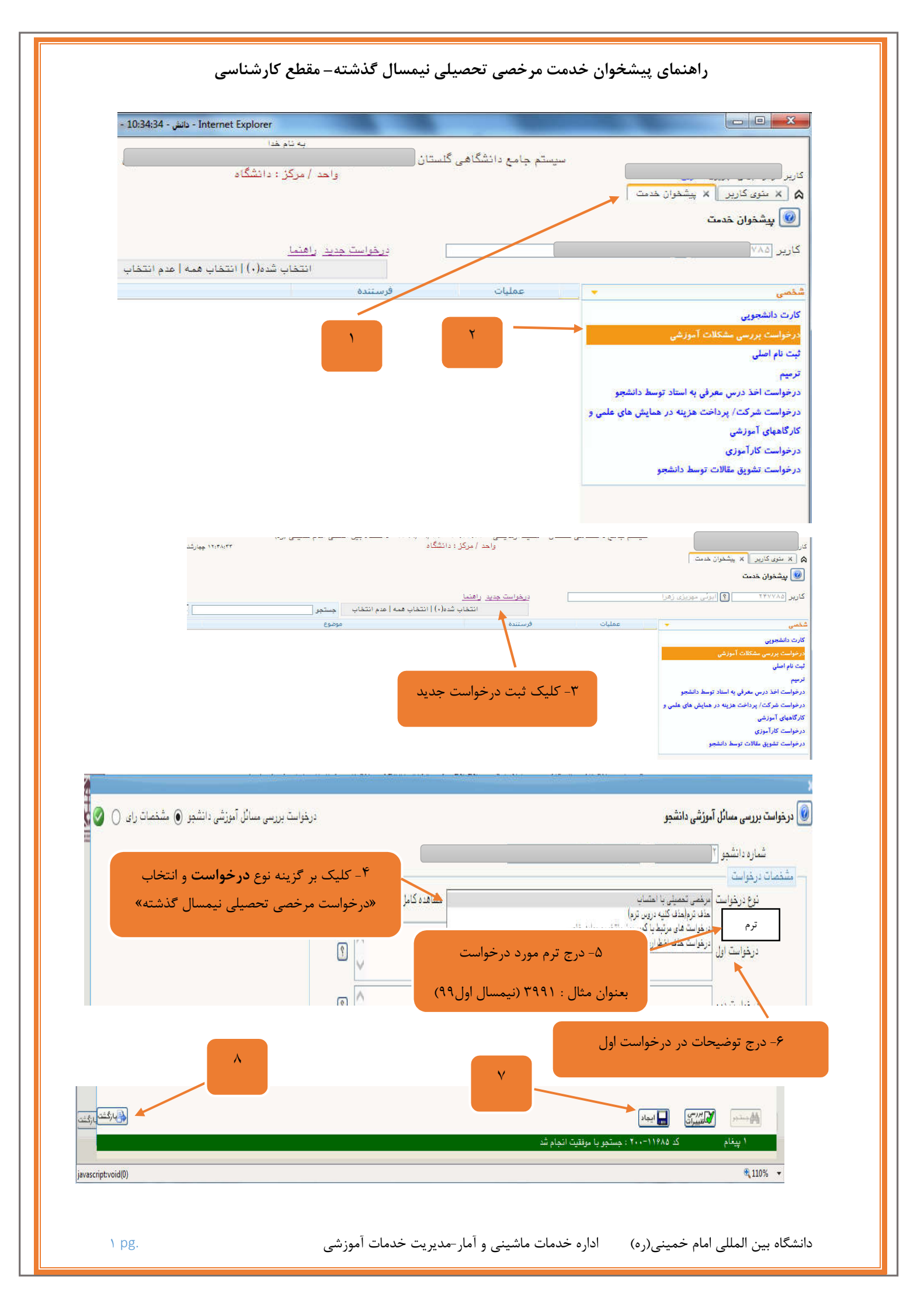

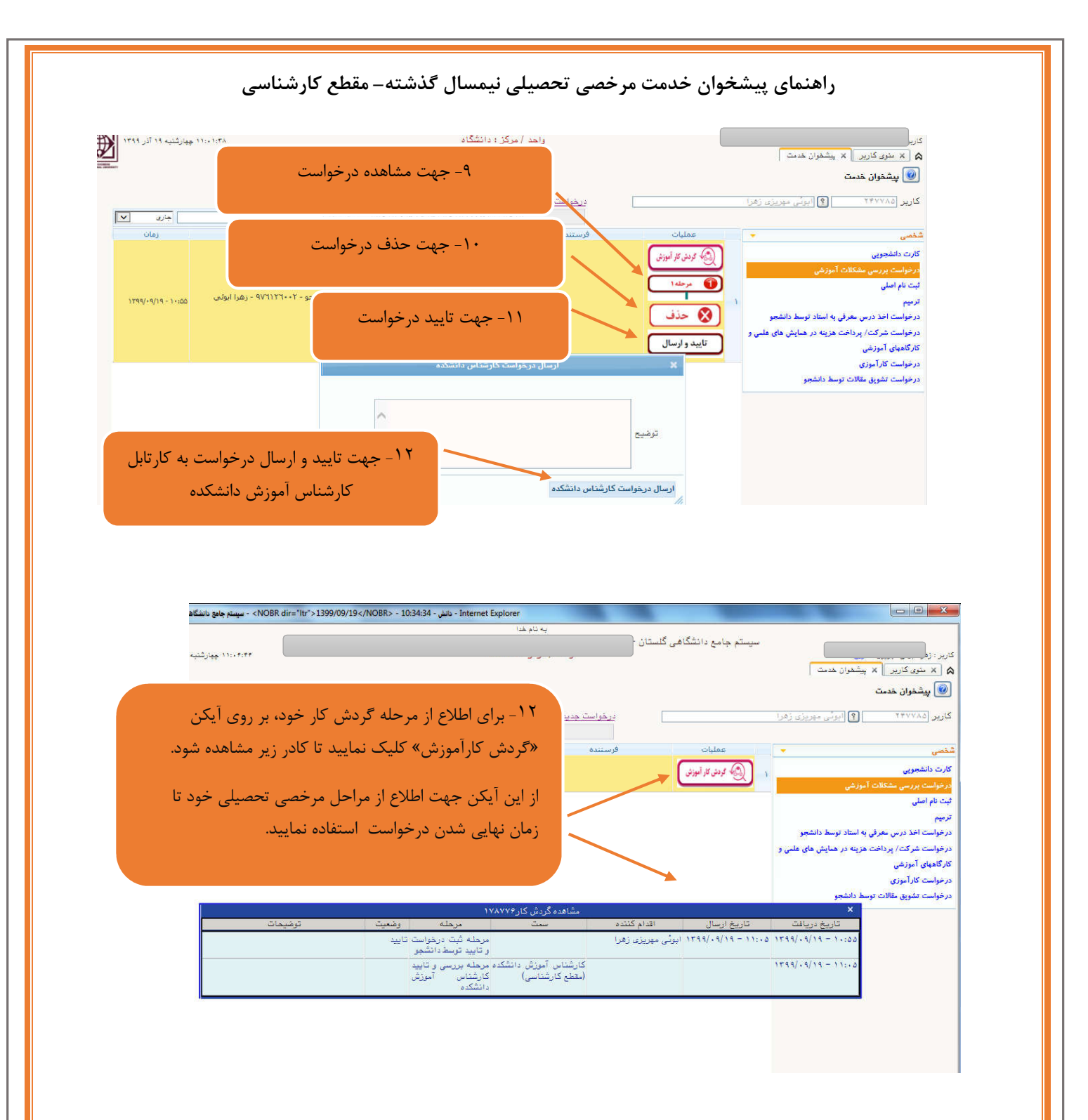

| >1399/09/20 <th>ىشگ - BR&gt; - 10:20:7</th> <th>ခံ - Internet Exp</th> <th>lorer</th> <th></th> <th></th> <th></th> <th></th> <th></th> <th></th> <th></th> <th></th> <th></th> <th>_ <b>D</b> X</th> | ىشگ - BR> - 10:20:7                                                                                                    | ခံ - Internet Exp                         | lorer     |         |       |          |              |                     |                   |                       |         |                                        | _ <b>D</b> X      |
|----------------------------------------------------------------------------------------------------|----------------------------------------------------------------------------------------------------|-------------------------------------------|-----------|---------|-------|----------|--------------|---------------------|-------------------|-----------------------|---------|----------------------------------------|-------------------|
| <b>.</b>                                                                                                    |                                                                                                    | 124 ALZ 42                                |           |         |       |          |              |                     |                   |                       |         |                                        |                   |
| م حميدي ار                                                                                                    | 101302                                                                                                    |                                           |           |         |       |          |              |                     |                   |                       |         |                                        |                   |
| 🗶 اصلاح نمرہ و د                                                                                                    | امات گردش کار[۲]                                                                                                    | انشجو 🗙 اطل                               | ات جامع   | × اطلاه | ئ كار | مات گرد: | X IdEI       | خدمت                | پيشخوان           | ×                     |         |                                        | 1 a               |
| ·                                                                                                    | , .                                                                                                    |                                           |           |         |       |          | W            |                     |                   |                       |         |                                        | ~1.1B1            |
| وی توسیه های ری                                                                                                    | جىرىيەت بىسىر ،                                                                                                    | پرای مساهده                               |           |         |       |          |              |                     |                   |                       |         | يامع دانسچو                            |                   |
|                                                                                                    |                                                                                                    |                                           |           |         |       | دسى      | لی و مهن     | کده: فذ             | د اخش             | 10                    | سلات شذ | شجر: 🗍 🔁                               | شماره داد         |
|                                                                                                    |                                                                                                    |                                           |           |         |       |          | مران         | شى: ھ               | لروه آموز         | 5                     |         | نام : ۲                                | نام خانوادگی و    |
|                                                                                                    |                                                                                                    | د مهندسی عمران                            |           |         |       |          |              |                     |                   |                       |         |                                        | ناه               |
|                                                                                                    |                                                                                                    | معدل کل : ﴿ مقطع و دوره : کارشناسی روزانه |           |         |       |          |              |                     |                   |                       |         |                                        | معدز              |
|                                                                                                    |                                                                                                    |                                           |           |         |       |          | نشكاه        | رکز : دا            | واحد / م          | -                     |         | انده: ۵۹٬۰۰                            | واحد گذر          |
|                                                                                                    |                                                                                                    |                                           |           |         |       | مصبلي    | حصی ت        | يت : مع<br>ذاه : دا | ىرىن وضع<br>ادەشت |                       |         | کل : • متوالی: • خاص: •<br>ذما :       | مشروطی<br>استادیا |
|                                                                                                    |                                                                                                    |                                           |           |         |       |          |              |                     |                   | -<br>-                |         |                                        |                   |
|                                                                                                    | aunt bert.                                                                                                    | معدل<br>ترم متوال                         | 4)<br>(1) | حدف     | واحد  | _ اعلام  | يده<br>متعال | احد ددرا<br>کار     | 9<br>             | <u>سده</u><br>المتمال | 201     |                                        | A.T. (817)        |
|                                                                                                    |                                                                                                    | ۱۲/۲۱ ۱۲/۸                                | 9 7       |         |       |          | 19           | 19                  | 19                | 10                    | 14      | وسے و بول برم<br>فدار به تحصیل الهادی  | 1 19Y1            |
|                                                                                                    |                                                                                                    | 14/14 17,9                                | V A       |         |       |          | 79           | ۸.                  | ١.                | 59                    | 1.4     | یں <u>-</u> عادی<br>غول به تحصیل اعادی | A. TAYY T         |
|                                                                                                    |                                                                                                    | 14/17 14/1                                | Y .       | 2       |       |          | ۴۳           | 11                  | NY.               | 09                    | ۲.      | غول به تمصيل _ عادي                    | م ۳۹۸۱ م          |
|                                                                                                    | ہیںاثر                                                                                                    | 17/85 11/1                                | v 9       | •       |       | •        | ٥٣           | ۸.                  | ٠.                | ٧٢                    | 19      | غول به تمصيل _ عادی                    | ۳۹۸۲ 🤶            |
|                                                                                                    | مشاهده                                                                                                    | 15,79 1                                   | •         | •       |       |          | 09           | π                   | ٣                 | ٧۵                    | ۳.      | غول به تمصيل _ عادي                    | مه ۳۹۸۳ مش        |
|                                                                                                    | in the second second se | The second second                         |           |         |       |          |              |                     |                   | 44                    | 22      |                                        | #2.0.1 O          |

آموزش- اطلاعات جامع دانشجو – کلیک بر ترم مورد نظر